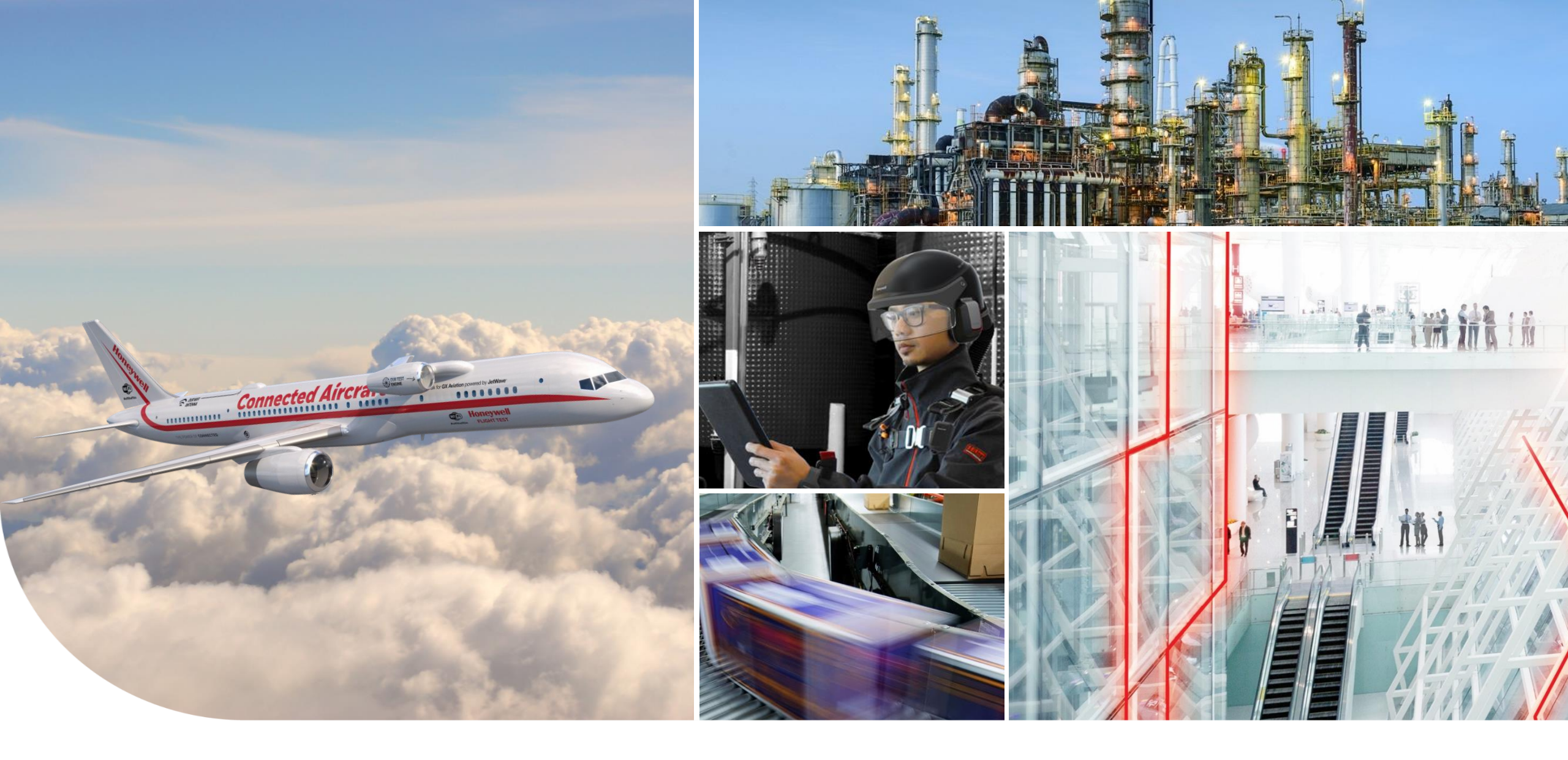

### WELCOME TO XCARRIER TRAINING FOR SUPPLIERS Honeywell

THE POWER OF CONNECTED

January 1, 2020

### xCarrier Overview: AEROSPACE

- What is the shipping portal xCarrier?
  - Honeywell Aerospace only approved inbound method for shipments is a web-based shipping application tool called xCarrier.
  - > xCarrier reduces Honeywell shipping cost by selecting the "best price" carrier per transportation route.
  - > Provides visibility to incoming supplier shipments using Advanced Shipping Notification (ASN).
  - Standardizes the inbound shipping process by reducing redundant or overlapping activities and set expectations for suppliers.
  - > Provides the ability to obtain freight data on volume, frequency, and cost of logistics activities.
  - Reduces calls to/from HON Buyer regarding ship status.

Hone

### Why is Using xCarrier Necessary

- xCarrier reduces Honeywell's shipping cost by selecting the "best price" carrier per transportation route.
- Standardizes the inbound shipping process by reducing redundant or overlapping activities.
- Provides the ability to obtain freight data on volume, frequency, and cost of logistics accounts.
- Controls early supplier shipments that impacts Honeywell's working capital.
- xCarrier will allow a supplier shipment by the following days:
  - Domestic Ten days ahead of the delivery date
  - International 12 days ahead of the delivery date

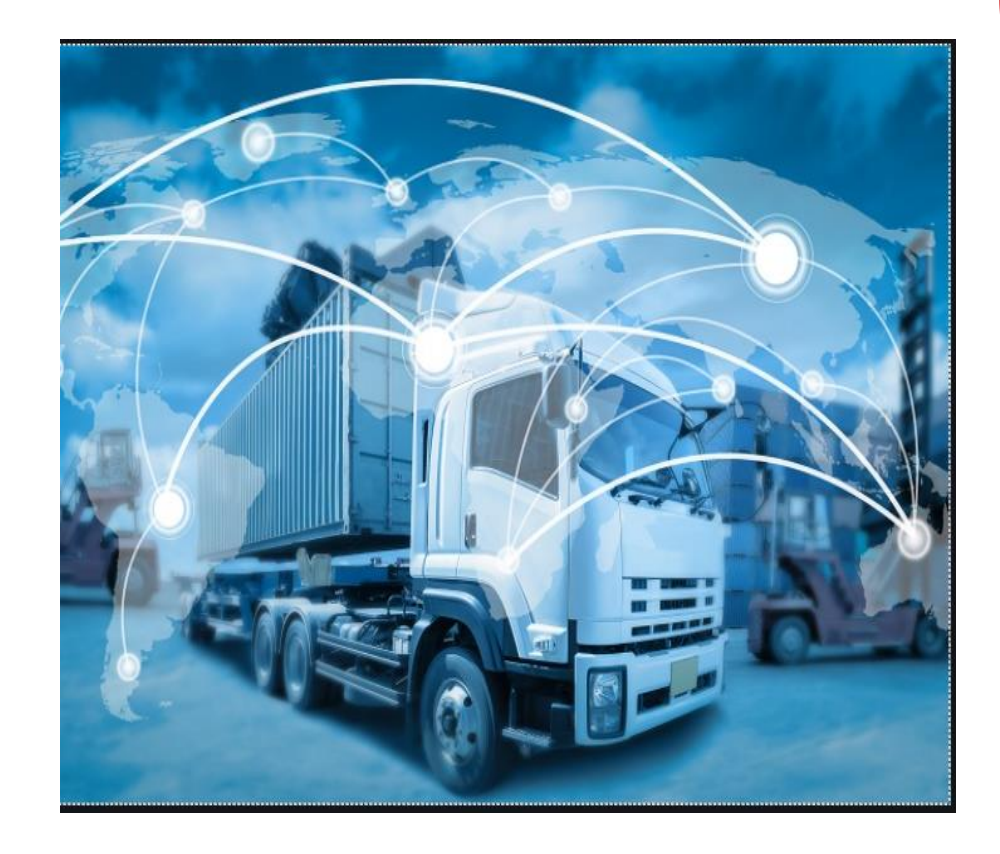

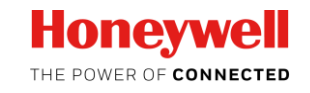

3

## xCarrier Improvements

Great News!)

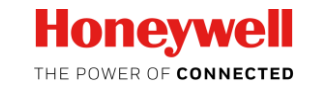

4

### xCarrier Shipping Label Enhancement

- Recent enhancement resulted in issuing of labels and other documents being a simple "Click + Print" process that does not require IT engagement or configuration
- The first time you log in, click "Printer Setup"
  - Ensure all documents have been checked
  - Click "Save"
  - You will not need to do this again your printer is now ready to receive all possible documents.

| E Supply Chain Collaboration                                                    | Felicia Wallace                             |
|---------------------------------------------------------------------------------|---------------------------------------------|
| xCarrier                                                                        |                                             |
| Ship From Address JAMAICA BEARINGS CO INC 🕼                                     | Re Print                                    |
| Manual PO/Delivery Number: Get Data Cancel Shipment Cancel by Tracking: Sh      | ip Date: 14.11.2019 1                       |
| Ship To Address Ship Method Details                                             |                                             |
| :     Standard:     SELECT     •       :     Add:     Expedite:     SELECT      |                                             |
| City: State: Payment: Honeywell V<br>Direct Printing                            |                                             |
| xCarrier Printer Setup                                                          |                                             |
| Link to download printer setup Download Setup Genysis Setup                     |                                             |
| It Z Labels Z BOL Z Packing Slip Z ASN Z Commercial Inv Z Certificate of Origin | 00 Shin ^                                   |
| Save                                                                            | v <b>1</b>                                  |
|                                                                                 | <ul> <li>✓</li> <li>✓</li> <li>✓</li> </ul> |
|                                                                                 | · •                                         |

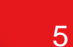

# Guidelines on Accessing and Using xCarrier Shipping Portal

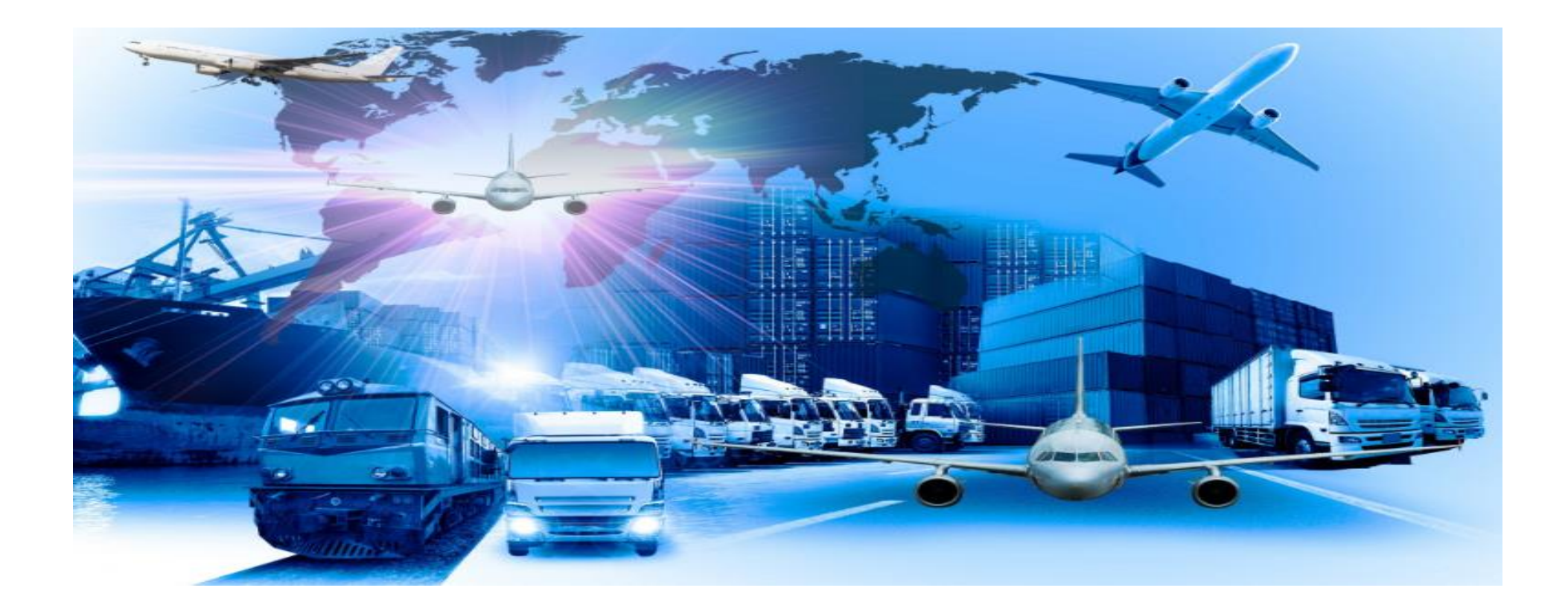

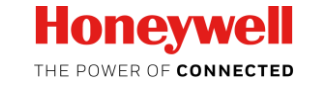

### **xCarrier Access**

#### Honeywel

- Suppliers will need access to Supply Chain Collaboration (SCC)
- Link: <u>SCC.Honeywell.com</u>
- If the supplier does not have access, click on 'I need an ID' link
- If the supplier has access
  - ✓ Log in with your existing ID

Honeywell Internal

- Enter password
- Click on "I Agree" to log on or "I Decline" to end log on
- Navigate to Shipping

|       | Honeywell                                                                                                    |                             |
|-------|----------------------------------------------------------------------------------------------------|-----------------------------|
|       | Supply Chain Collaboratio                                                                                                  | n                           |
| ()    | Suppliers must register and use offic<br>issued email addresses. Non compar-<br>addresses will not be issued a SCC accourt | ial work<br>ny email<br>nt. |
| Honey | sywell ID                                                                                                    | need an ID                  |
| Passw | word Forgot                                                                                                    | Password?                   |
| 🗌 Re  | emember me Manage n                                                                                                    | ny account                  |
|       | SIGN IN                                                                                                    |                             |
| D.    | De sienies in terrando to the Tomas O. Cond                                                                                |                             |

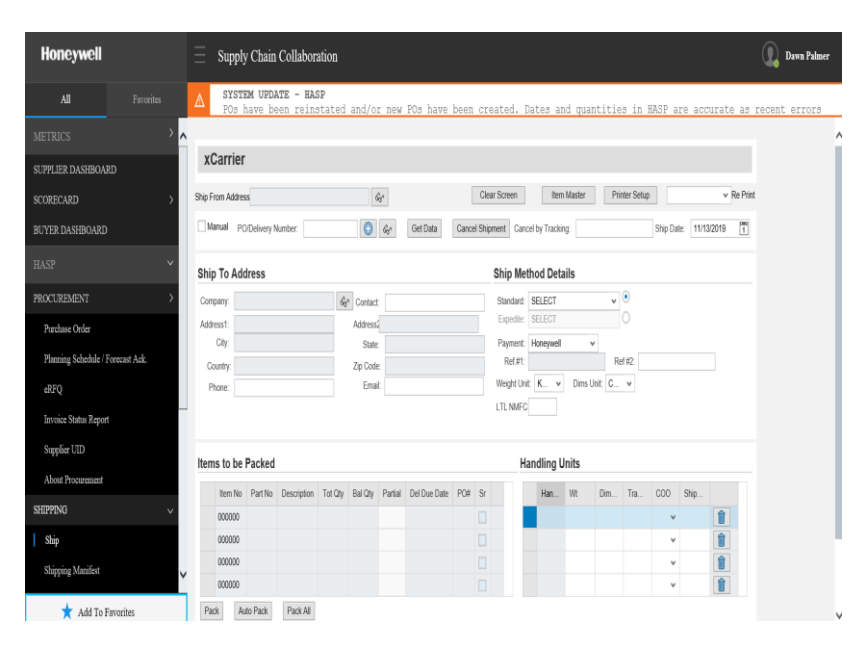

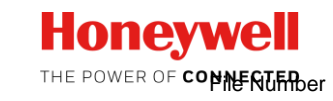

### Step 1: xCarrier Ship From Address

- Check the *Ship From Address* is correct
- If your company ships from multiple locations, select the glasses to change as necessary

| From Addres                                                                                                    |                   |             |         |                |          |              | _         |                |                 |                              |               |           |               |           |       |      |
|----------------------------------------------------------------------------------------------------|-------------------|-------------|---------|----------------|----------|--------------|-----------|----------------|-----------------|------------------------------|---------------|-----------|---------------|-----------|-------|------|
|                                                                                                    | SERVOI            | RONICS INC  |         |                | 68       |              | (         | lear Screen    | n Ite           | m Master                     | Prir          | ter Setup |               |           | v 1   | te P |
| Manual PC                                                                                                    | D/Delivery N      | umber:      |         | $\odot$        | 600      | Get Data     | Cancel Sh | pment Ca       | ancel by Tracki | ng:                          |               |           | Ship Dat      | e: 13.11. | .2019 | 1    |
| ip To Add                                                                                                    | dress             |             |         |                |          |              |           | Ship           | Method D        | etails                       |               |           |               |           |       |      |
| · _                                                                                                    |                   |             | G       | Contac         | t.       |              |           | Stand          | dard:           |                              | ~             | ۲         |               |           |       |      |
|                                                                                                    |                   |             |         | Add:           |          |              |           | Expe           | edite:          |                              |               | 0         |               |           |       |      |
| City:                                                                                                    |                   |             |         | State          | e:       |              |           | Payn           | nent: Honeyw    | ell                          | *             |           |               |           |       |      |
| Country                                                                                                    |                   |             |         | 7.0            |          |              |           | De             | £#4.            |                              |               | Ref #2:   |               |           |       |      |
| Country.                                                                                                    |                   |             |         | ZIP C          | •        |              |           |                | 1.#1.           |                              |               |           |               |           |       |      |
| Phone:                                                                                                    |                   |             |         | Zip C<br>Ema   | il:      |              |           | Weigh          | ht Unit: LBS    | ✓ Dim                        | s : IN        | ¥         |               |           |       |      |
| Phone:                                                                                                    |                   |             |         | Zip C<br>Ema   | il:      |              |           | Weigh<br>LTL N | ht Unit: LBS    | ✓ Dim                        | s : IN        | ~         |               |           |       |      |
| Phone:                                                                                                    |                   |             |         | Zip C<br>Ema   | il:      |              |           | Weigh<br>LTL N | ht Unit: LBS    | ✓ Dim                        | s : IN        | ~         |               |           |       |      |
| Phone:                                                                                                    |                   |             |         | Zip C<br>Ema   | il:      |              |           | Weigh<br>LTL N | ht Unit: LBS    | ✓ Dim                        | s : IN        | •         |               |           |       |      |
| Phone:                                                                                                    | Packed            |             |         | Zip C<br>Ema   | il:      |              |           | Weigh<br>LTL N | Handling        | ✓ Dim Jnits                  | s : IN        | •         |               |           |       |      |
| ms to be                                                                                                    | Packed<br>Part No | Description | Tot Qty | Ema<br>Bal Qty | Partial  | Del Due Date | PO# SI    | UTL N          | Handling I      | Dim   Dim   Dim   Dim   Wt   | s : IN<br>Dim | ▼<br>Trac | C00           | Ship      |       | ^    |
| Item No         000000                                                                                                    | Packed<br>Part No | Description | Tot Qty | Ema<br>Bal Qty | Partial  | Del Due Date | PO# SI    |                | Handling Han    | Dim<br>Dim<br>Jnits<br>Wt    | s : IN        | ▼<br>Trac | C00           | Ship      |       | ^    |
| Item No         000000           000000         000000                                                                                                    | Packed<br>Part No | Description | Tot Qty | Ema<br>Bal Qty | Partial  | Del Due Date | PO# Si    |                | Handling I      | Dim     Dim     Jnits     Wt | s : IN        | ▼<br>Trac | C00           | Ship      |       |      |
| Image: Second second second | Packed<br>Part No | Description | Tot Qty | Ema<br>Bal Qty | Partial  | Del Due Date | PO# Sr    | Weigh<br>LTL N | Handling I      | Dim     Dim     Jnits     Wt | s : IN        | Trac      | C00           | Ship      |       |      |
| Dhone:                                                                                                    |                   |             |         | ZIP C<br>Ema   | il:      |              |           | Weigt          | ht Unit: Unc    | Dim                          | S - INI       | L         |               |           |       |      |
|                                                                                                    |                   |             |         | Zip C<br>Ema   | -<br>il: |              |           | Weigh<br>LTL N | ht Unit: LBS    | ✓ Dim                        | s : IN        | ~         |               |           |       |      |
| Phone:                                                                                                    | Packed            |             |         | Zip C<br>Ema   | il:      |              |           | Weigh<br>LTL N | Handling I      | ✓ Dim Jnits                  | s : IN        | ~         |               |           |       |      |
| ms to be                                                                                                    | Packed<br>Part No | Description | Tot Qty | Ema<br>Bal Qty | Partial  | Del Due Date | PO# Si    | UTL N          | Handling Han    | Dim     Dim     Jnits     Wt | s : IN        | ▼<br>Trac | COO           | Ship      |       | ^    |
| Item No         000000                                                                                                    | Packed<br>Part No | Description | Tot Qty | Ema<br>Bal Qty | Partial  | Del Due Date | PO# SI    |                | Handling I      | Dim<br>Dim<br>Jnits<br>Wt    | s : IN        | Y<br>Trac | C00           | Ship      |       |      |
| ms to be           Item No           000000                                                                                                    | Packed<br>Part No | Description | Tot Qty | Ema<br>Bal Qty | Partial  | Del Due Date | PO# Si    | Weigt<br>LTL N | Handling I      | Dim     Dim     Jnits     Wt | s : IN        | Y<br>Trac | coo<br>~      | Ship      |       |      |
| Phone:         Item No           000000         000000           000000         000000                                                                                                    | Packed<br>Part No | Description | Tot Qty | Ema<br>Bal Qty | Partial  | Del Due Date | PO# Si    | Weigh<br>LTL N | Handling I      | Dim     Dim                  | s : IN        | Y<br>Trac | C00<br>~      | Ship      |       |      |
| Item No         000000           000000         000000           000000         000000                                                                                                    | Packed<br>Part No | Description | Tot Qty | Ema<br>Bal Qty | Partial  | Del Due Date | PO# Si    |                | Handling I      | Units                        | S : IN        | Trac      | C00<br>~<br>~ | Ship      |       |      |

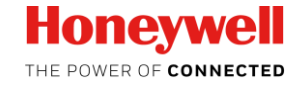

### **Step 2: PO/Delivery Number**

- Enter your PO and select 'Get Data'
- Honeywell receiving site details and open line items will auto-populate

| Ship From Ad | dress SERVOTRONICS INC        | 60           |                               | Clear Scre |
|--------------|-------------------------------|--------------|-------------------------------|------------|
| Manual       | PO/Delivery Number: 350251790 | 01 💽 🔇       | Get Data Cancel Sh            | nipment    |
| Ship To A    | ddress                        |              |                               | Shi        |
| :            | Phoenix Grant Street-New Pts  | Ger Contact: | Honeywell International Inc   | Sta        |
| :            | 1720 East Grant Street        | Add:         |                               | Ex         |
| City:        | PHOENIX                       | State:       | AZ                            | Pa         |
| Country:     | US                            | Zip C :      | 85034-3442                    |            |
| Disease      | 5                             | Email:       | Kelly.Ridenhour@Honeywell.com | We         |
| Phone:       |                               |              |                               |            |

- If you have multiple POs to ship:
- Select the + symbol
- Open POs will appear here to select; if none appear, as we see in this example, there are no other open POs

| Ship From Ad       | dress SERVOTRON              |               | 60         | •              | Clear Scre      |
|--------------------|------------------------------|---------------|------------|----------------|-----------------|
| Manual             | PO/Delivery Numb             | er: 350251790 | 1          | Get Data       | Cancel Shipment |
| Ship To A          | Address                      | ot New Pts    | Contact:   | 3              | Sh<br>St        |
| :<br>City:         | 1720 East Grant S<br>PHOENIX | ECS:Globa     | Add:       | Centralized Sh | nippi           |
| Country:<br>Phone: | US                           | Consolida     | te PO's    |                | î               |
|                    |                              | Purch         | asing Doc. |                |                 |
|                    |                              | 35025         | 17901      |                |                 |
| Items to I         | be Packed                    |               |            |                | =               |
| Item               | No Part No De                |               |            |                |                 |

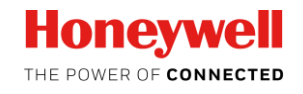

xCarrier

### **Step 3: Pack Available Items**

If you are only shipping a partial quantity:

 Enter the qty you intend to ship and select "Pack"

| Items t | o be | Pac | ked |
|---------|------|-----|-----|
|---------|------|-----|-----|

|        |          |            |   | Duraty | i circici | Del Due Dale | F0#   | 51 |
|--------|----------|------------|---|--------|-----------|--------------|-------|----|
| 000010 | 3160785- | VALVE, CON | 2 | 2      | 1         | 07.11.2019   | 35025 |    |
|        |          |            |   |        |           |              |       |    |
|        |          |            |   |        |           |              |       |    |
|        |          |            |   |        |           |              |       |    |

- If you are shipping the complete open quantity:
- Select the line on the left side box and select "Pack All"

#### Items to be Packed

| Item No | Part No  | Description | Tot Qty | Bal Qty | Partial | Del Due Date | PO#   | Sr |  |
|---------|----------|-------------|---------|---------|---------|--------------|-------|----|--|
| 000010  | 3160785- | VALVE, CON  | 2       | 2       |         | 07.11.2019   | 35025 |    |  |
|         |          |             |         |         |         |              |       |    |  |
|         |          |             |         |         |         |              |       |    |  |
|         |          |             |         |         |         |              |       |    |  |

#### Honeywell

#### Ship a Partial Quantity of a PO or the Entire Quantity

### Step 4: Complete the handling unit

• Step 1. The Handling Unit field will auto-populate – do not alter this.

| Har | dling U | nits |     |      |     |      |   |  |
|-----|---------|------|-----|------|-----|------|---|--|
|     | Han     | VVt  | Dim | Trac | coo | Ship |   |  |
|     | 100     |      |     |      | ~   |      | Î |  |
|     |         |      |     |      |     |      |   |  |
|     |         |      |     |      |     |      |   |  |
|     |         |      |     |      |     |      |   |  |

Trac...

C00

US 👻 FW1113

龠

 Step 2. Proceed to complete remaining fields –

Helpful Tip:

- Make sure the dimensions and weight you enter are in the unit of measure defaulted above in "Ship Method Details."
- See the following two slides for detail regarding the Tracking # field.

| Ship Met    | hod Det  | tails     |      |              |      |        |   |
|-------------|----------|-----------|------|--------------|------|--------|---|
| Standard:   | SELECT   |           | ~    | ۲            |      |        |   |
| Expedite:   | SELECT   |           |      | 0            |      |        |   |
| Payment:    | Honeywel | 1         | ~    |              |      |        |   |
| Ref.#1:     | 35025179 | 01/1014-1 | 00A  | Ref #2:      |      |        |   |
| Weight Unit | t: LBS 🗸 | Dims      | : IN | <b>~</b>   1 |      |        |   |
| LTL N :     |          |           |      |              |      |        |   |
|             |          |           |      |              |      |        |   |
|             |          |           |      |              |      |        |   |
| Han         | dling U  | nits      |      |              |      |        |   |
| ^           | Han      | Wt        | Dim  | Trac         | C00  | Ship   |   |
|             | 100      | 10        | 10x1 |              | US 👻 | FW1113 | Û |
|             |          |           |      |              |      |        |   |
|             |          |           |      |              |      |        |   |
| ~           |          |           |      |              |      |        |   |
|             |          |           |      |              |      |        |   |

#### Required fields are:

- Weight
- Dimensions
- COO (Country of Origin)
- Shipment # (Internal Supplier #)
- Note: leave the *Trac* blank

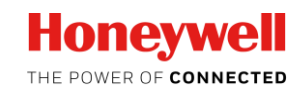

Handling Units

Han...

100... 10

VVt.

Dim..

10x1...

### **Step 5: International Shipments**

 Once your items are packed and your Handling Unit(s) complete, click "Intl Details."

#### Helpful Tip:

• A shipment is considered international if the ultimate consignee or end-user is in a foreign country.

| Ship To /                        | Address                                          |                            |              |              |           |                            |                 |           |                            |                  |                |         |           |                  |  |
|----------------------------------|--------------------------------------------------|----------------------------|--------------|--------------|-----------|----------------------------|-----------------|-----------|----------------------------|------------------|----------------|---------|-----------|------------------|--|
|                                  |                                                  |                            |              |              |           |                            |                 | Ship Me   | thod De                    | tails            |                | ~       |           |                  |  |
| :                                | Phoenix Grant                                    | Street-New Pts             | s 6          | S Contact    | t: Hon    | eywell Internation         | al Inc          | Standard  | UPS GRO                    | DUND             | ×              | •       |           |                  |  |
|                                  | 1720 East Gra                                    | nt Street                  |              | Add:         |           |                            |                 | Expedite  |                            |                  |                | 0       |           |                  |  |
| City:                            | PHOENIX                                          |                            |              | State        | a: AZ     |                            |                 | Payment   | Honeywe                    | 1                | *              |         |           |                  |  |
| Country:                         | US                                               |                            |              | Zip C        | 8503      | 34-3442                    |                 | Ref.#1    | 35025179                   | 901/1014-        | 100A           | Ref #2: |           |                  |  |
| Phone:                           |                                                  |                            |              | Emai         | il: Kelly | Ridenhour@Hon              | eywell.com      | Weight Ur | it: LBS N                  | Dims             | 8 : IN         | ~       |           |                  |  |
| ems to                           | he Packed                                        |                            |              |              |           |                            |                 | La.       | ndling II                  | nite             |                |         |           |                  |  |
| tems to                          | be Packed                                        |                            |              |              |           |                            |                 | На        | ndling U                   | nits             |                |         |           |                  |  |
| tems to                          | be Packed                                        | Description                | Tot Qty      | Bal Qty      | Partial   | Del Due Date               | PO# Sr          | Ha        | ndling U<br><sub>Han</sub> | nits<br>Wt       | Dim            | Trac    | C00       | Ship             |  |
| tems to<br>Item<br>0000          | be Packed<br>No Part No<br>10 3160785-           | Description<br>VALVE, CON  | Tot Qty<br>2 | Bal Qty<br>1 | Partial   | Del Due Date<br>07.11.2019 | PO# Sr<br>35025 | Ha        | ndling U<br>Han            | nits<br>Wt<br>10 | Dim            | Trac    | COO<br>US | Ship<br>• FW1113 |  |
| tems to<br>Item<br>0000          | be Packed<br>No Part No<br>10 3160785-<br>00     | Description<br>VALVE, CON  | Tot Qty<br>2 | Bal Qty<br>1 | Partial   | Del Due Date<br>07.11.2019 | PO# Sr<br>35025 | Ha        | ndling U<br>Han<br>100     | nits<br>Wt<br>10 | Dim<br>10X10X1 | Trac    | COO<br>US | Ship<br>• FW1113 |  |
| tems to                          | be Packed<br>No Part No<br>10 3160785-<br>00 -   | Description<br>VALVE, CON' | Tot Qty<br>2 | Bal Qty<br>1 | Partial   | Del Due Date<br>07.11.2019 | PO# Sr<br>35025 | Ha        | ndling U<br>Han<br>100     | nits<br>Wt<br>10 | Dim<br>10X10X1 | Trac    | COO<br>US | Ship<br>FW1113   |  |
| tems to Item 0000 0000 0000 0000 | be Packed<br>No Part No<br>110 3160785-<br>000 - | Description<br>VALVE, CON  | Tot Qty<br>2 | Bal Qty<br>1 | Partial   | Del Due Date<br>07.11.2019 | PO# Sr<br>35025 | Ha        | ndling U<br>Han<br>100     | nits<br>Wt<br>10 | Dim            | Trac    | COO<br>US | Ship<br>FW1113   |  |

#### **Contact your Export Compliance Team for Guidance as Needed**

Honovwoll

### **Step 5: Completing International Details**

A small window will now open.

- All highlighted fields must be completed.
- Click "Save" when done.
- a) Material Part Number
- b) Description of the part
- c) Country of MFR where the part was manufactured (COO)
- d) Weight Weight of the handling unit
- e) Qty Quantity of pieces to be shipped
- f) Harmonised Code HTS or Schedule B for export/import customs clearance
- g) Net Value value of part per piece
- h) Customs Value total value of shipment

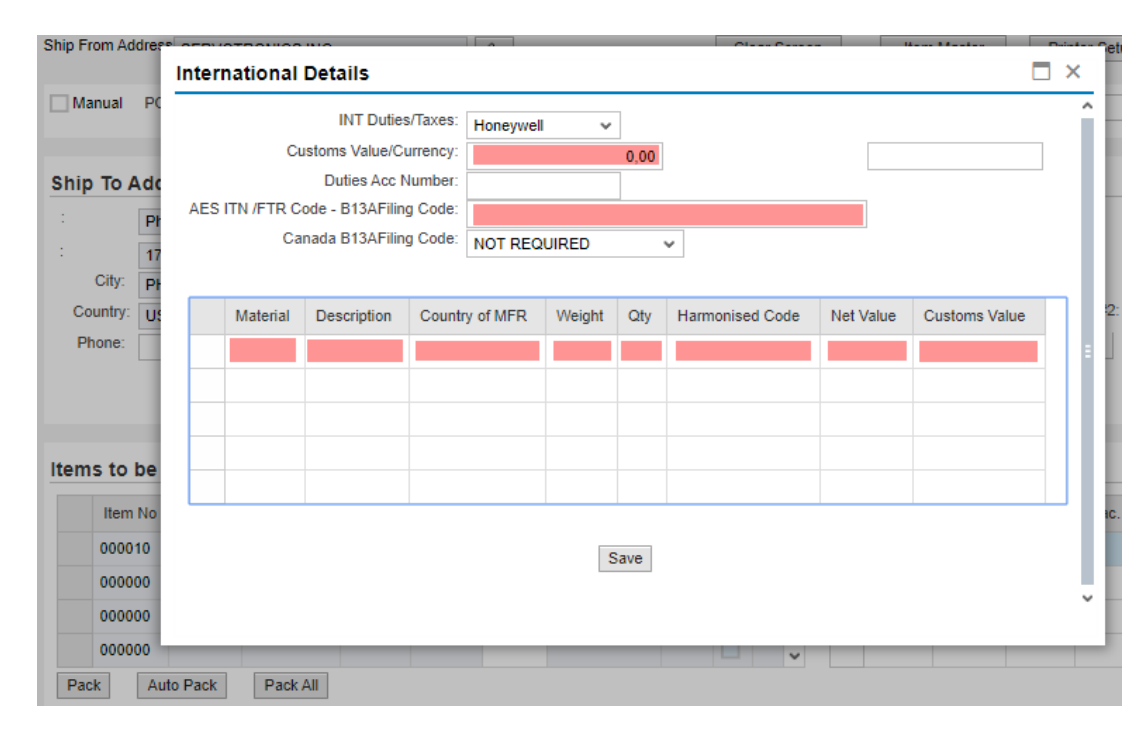

Immediately press the "Enter" Key. The system will automatically calculate the value for the next field.

Press enter again to automatically populate field "Customs Value/Currency" in top section.

#### This section *must* be Completed Accurately for International Shipments

### **Step 6: Completing the Shipment**

- Now that the items have been packed, handling unit is complete, carrier and service level defaulted, (and intl details completed if required)
- Click "Ship" at the bottom of the screen.

| From Ad                                                                         | ddress                     | SERVOT                        | RONICS INC                 |              |                     | 660                   |                                             | l            | Clear \$ | Screen                     | Iter            | n Master                          | Pri                      | nter Setup |             |                | ۷ H  | ₹e ⊢ |
|---------------------------------------------------------------------------------|----------------------------|-------------------------------|----------------------------|--------------|---------------------|-----------------------|---------------------------------------------|--------------|----------|----------------------------|-----------------|-----------------------------------|--------------------------|------------|-------------|----------------|------|------|
| Manual                                                                          | PO/                        | Delivery N                    | umber: 3502                | 517901       | $\bigcirc$          | 6°                    | Get Data                                    | Cancel       | Shipmen  | t Cance                    | l by Trackin    | g:                                |                          |            | Ship Dat    | ie: 14.11      | 2019 | 1    |
|                                                                                 |                            |                               |                            |              |                     |                       |                                             |              |          |                            |                 |                                   |                          |            |             |                |      |      |
| ір То А                                                                         | Addr                       | ress                          |                            |              |                     |                       |                                             |              |          | Ship Me                    | thod De         | tails                             |                          |            |             |                |      |      |
|                                                                                 | Pho                        | enix Grant                    | Street-New Pt              | s 6          | Contac              | t: Hon                | eywell Internation                          | nal Inc      |          | Standard:                  | UPS GR          | OUND                              | ~                        | ۲          |             |                |      |      |
|                                                                                 | 1720                       | 0 East Gra                    | nt Street                  |              | <br>Add:            |                       |                                             |              |          | Expedite:                  |                 |                                   |                          | 0          |             |                |      |      |
| City:                                                                           | PHO                        | OENIX                         |                            |              | State               | e: AZ                 |                                             |              |          | Payment:                   | Honeywe         | ell                               | ~                        |            |             |                |      |      |
| Country:                                                                        | 115                        |                               |                            |              | Zip C               | 850                   | 34-3442                                     |              |          | Ref.#1:                    | 3502517         | 901/1014                          | -100A                    | Ref #2:    |             |                |      |      |
|                                                                                 | 05                         |                               |                            |              |                     |                       |                                             |              |          |                            |                 |                                   |                          |            |             |                |      |      |
| Phone:                                                                          |                            |                               |                            |              | Ema                 | iil: Kelly            | .Ridenhour@Ho                               | neywell.co   | m        | Weight Ur<br>LTL N :       | iit: LBS        | ✓ Dim                             | IS : IN                  | *          |             |                |      |      |
| Phone:                                                                          | be P                       | Packed                        |                            |              | Ema                 | iil: Kelly            | .Ridenhour@Hoi                              | neywell.co   | m        | Weight Ur<br>LTL N :<br>Ha | ndling U        | v Dim<br>]<br>Jnits               | IS : IN                  | *          |             |                |      |      |
| Phone:<br>ms to I<br>Item                                                       | be P                       | Packed<br>Part No             | Description                | Tot Qty      | Ema<br>Bal Qty      | ail: Kelly<br>Partial | Ridenhour@Hou                               | neywell.co   | om<br>Sr | Weight Ur<br>LTL N :<br>Ha | ndling U<br>Han | Dim<br>Dim<br>Units<br>Wt         | IS : IN                  | ¥<br>Trac  | C00         | Ship           |      |      |
| Phone:<br>ms to I<br>Item<br>0000                                               | be P                       | Packed<br>Part No<br>3160785- | Description<br>VALVE, CON  | Tot Qty 2    | Ema<br>Bal Qty<br>1 | Partial               | Ridenhour@Hor<br>Del Due Date<br>07.11.2019 | PO#<br>35025 | sm<br>Sr | Weight Ur<br>LTL N :<br>Ha | ndling U<br>Han | Dim<br>Dim<br>Units<br>Wt<br>10   | IS : IN<br>Dim<br>10X10X | Trac       | COO<br>US ¥ | Ship<br>FW1113 |      |      |
| Phone:<br>ms to I<br>Item<br>0000<br>0000                                       | be P                       | Packed<br>Part No<br>3160785- | Description<br>VALVE, CON  | Tot Qty<br>2 | Ema<br>Bal Qty<br>1 | Partial               | Ridenhour@Hor<br>Del Due Date<br>07.11.2019 | PO#<br>35025 | Sr       | Weight Ur<br>LTL N :<br>Ha | ndling U<br>Han | Dim<br>Dim<br>Units<br>Wt<br>10   | IS : IN<br>Dim<br>10X10X | Trac       | COO<br>US ¥ | Ship<br>FW1113 |      |      |
| Phone:<br>ms to I<br>Item<br>00000<br>00000                                     | be P<br>1 No<br>100        | Packed<br>Part No<br>3160785- | Description<br>VALVE, CON  | Tot Qty<br>2 | Ema<br>Bal Qty<br>1 | Partial               | Ridenhour@Hor<br>Del Due Date<br>07.11.2019 | PO#<br>35025 | Sr Sr    | Weight Ur<br>LTL N :<br>Ha | ndling U<br>Han | Dirr<br>Dirr<br>Units<br>Wt<br>10 | IS : IN<br>Dim<br>10X10X | Trac       | COO<br>US ¥ | Ship<br>FW1113 |      |      |
| Phone:<br>ms to I<br>Item<br>00000<br>00000<br>00000<br>00000                   | be P<br>1 No<br>100<br>100 | Packed<br>Part No<br>3160785- | Description<br>VALVE, CON' | Tot Qty<br>2 | Ema<br>Bal Qty<br>1 | Partial               | Del Due Date<br>07.11.2019                  | PO#<br>35025 | Sr Sr    | Ha                         | ndling U<br>Han | Dim<br>Dim<br>Units<br>Wt<br>10   | IS : IN<br>Dim<br>10X10X | Trac       | COO<br>US ¥ | Ship<br>FW1113 |      |      |
| Phone:<br>ms to I<br>Item<br>00000<br>00000<br>00000<br>00000<br>00000<br>00000 | be P<br>110<br>100<br>100  | Packed<br>Part No<br>3160785- | Description<br>VALVE, CON  | Tot Qty<br>2 | Ema<br>Bal Qty<br>1 | Partial               | Ridenhour@Hor<br>Del Due Date<br>07.11.2019 | PO#<br>35025 | Sr Sr    | Ha                         | ndling U<br>Han | Dim<br>Dim<br>Units<br>Wt<br>10   | IS : IN<br>Dim<br>10X10X | Trac       | COO<br>US V | Ship<br>FW1113 |      |      |

#### Let's wrap this shipment up.

### **Printing Documents**

- A comment will appear at the bottom of the screen indicating the shipment was processed successfully.
- If there were any issues, an error message will appear.
- Please contact <u>AeroxCarrierSupport@Honeywell.com</u> if you receive an error that you cannot resolve.
- A new tab will appear in your browser containing each document ready for issuance.
- The Certificate of Origin and Commercial Invoice will appear only for international shipments.

• Select "Preview" to open each label / document.

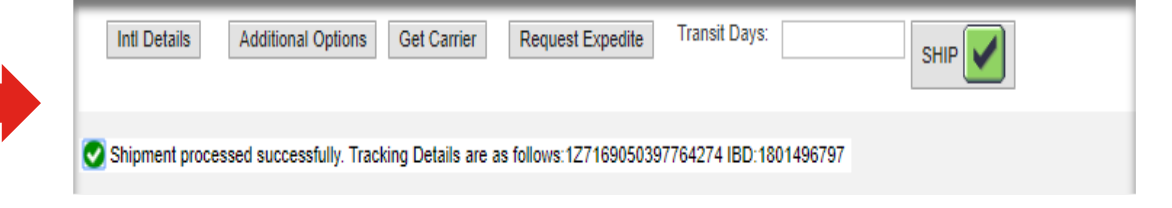

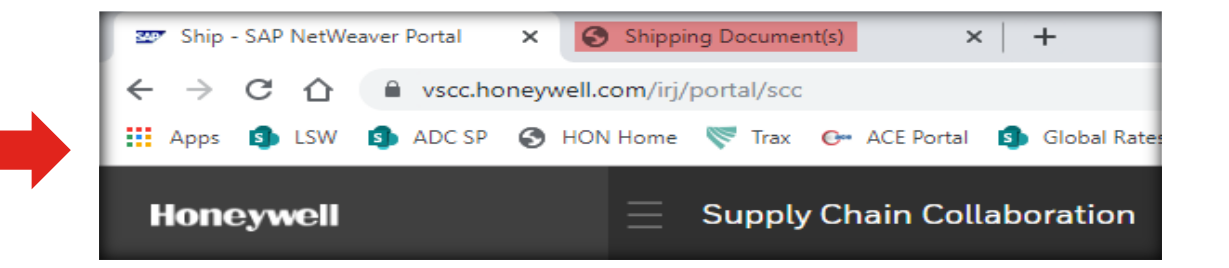

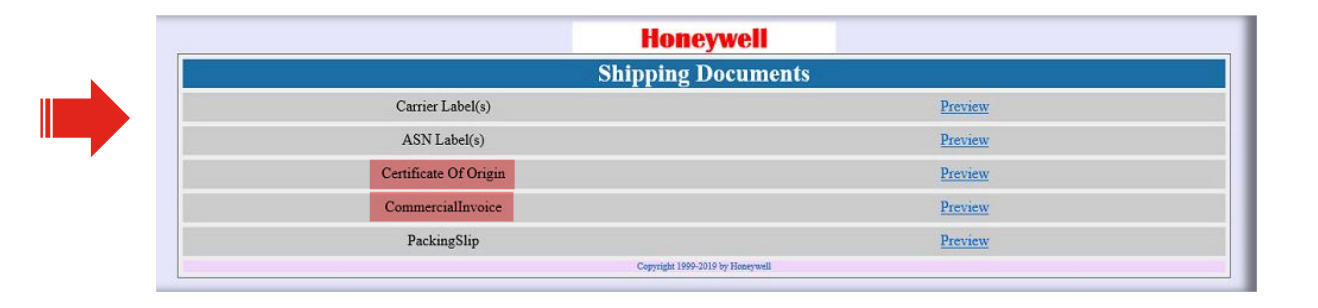

#### **Documents Will Print Directly from Your Internet Browser**

### **Printing Documents – cont'd**

- Each document will open a new tab in your browser.
- You can return to the xCarrier Shipping screen by clicking on the tab titled "Ship - SAP NetWeaver Portal."

| ever Portal 🙆 Shippi | ing Document(s) 🦉 qucarrier.honeywell.com | @ qxcerrier honeywell.com | 🥥 🖉 qıcarrier.honeywell.com | ×                         |                    |
|----------------------|-------------------------------------------|---------------------------|-----------------------------|---------------------------|--------------------|
|                      | 1                                         | 1                         | 1                           |                           |                    |
|                      |                                           |                           | Packing                     | g Slip                    |                    |
| Shipping A           | Address                                   |                           |                             | nformation                |                    |
| KLX INC              |                                           |                           | 5                           | Ship Date                 | 11/12/2019         |
| 10000 NW             | 15TH TER                                  |                           | C                           | Delivery/Shipment/Order # | 1801496790         |
|                      |                                           |                           | F                           | 0#                        | 3502835671         |
| DORAL FL             | US 33172-2754                             |                           | 1                           | nvoice/Customer #         | 1014-100A          |
| 305925260            | 00                                        |                           | c                           | Carrier                   | UPS                |
| Sold-to Ad           | ddress                                    |                           | 5                           | Service                   | UPS GROUND         |
| Phoenix Gr           | rant Street-New Pts Recg                  |                           | 1                           | racking/Pro No            | 1Z7169050394335297 |
| 1720 East            | Grant Street                              |                           | 5                           | Shipped by                | Mohammad Kariznowi |
|                      |                                           |                           | r                           | lo. of Packages           | 1                  |
| DUOTNUN              | 17110 05004 0440                          |                           |                             | Andrew Trees              | David              |

- A A Court

- At the bottom of the screen several icons will appear.
- From these, you can save or print the document directly to your regular printer.

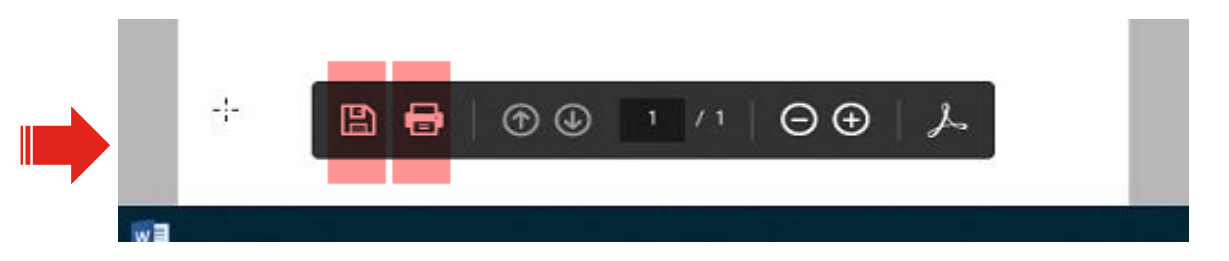

Honowoll

#### **Print or Save Documents Directly From Your Internet Browser**

when the stand of an independent of a standard standard state and a state of the state of the st

### **Reprinting a document**

- If you need to reprint a document for any reason, return to the main xCarrier shipping screen.
- Enter the inbound delivery number in the same field you entered your PO in to begin processing the shipment.
- The inbound delivery number will appear on your ASN.
- At the top right, click the drop-down arrow next to "Re Print."
- Select any document to reopen the additional browser tab containing "Preview" links to each document.

| xCarrier                              |                                           |                                      |                                             |
|---------------------------------------|-------------------------------------------|--------------------------------------|---------------------------------------------|
| Ship From Address SERVOTRONICS INC    | Ĝç≏ Ci                                    | ear Screen Item Master Printer Setup | Re Print                                    |
| Manual PO/Delivery Number: 1801496797 | Get Data Cancel Ship                      | ment Cancel by Tracking: SI          | nip ASN T<br>Packing Slip<br>Bill of Lating |
| Ship To Address                       |                                           | Ship Method Details                  | Commercial Invoice                          |
| Phoenix Grant Street-New Pts d        | Contact: Honeywell International Inc Add: | Standard: UPS GROUND V •             | Certificate of Orgin<br>Carrier Label       |

Honevwell

#### **Reprinting is Just A Click Away**

### **Cancelling a shipment**

- To cancel a shipment, enter the Inbound Delivery number (ASN) in the "PO/Delivery Number" field or enter the carrier tracking number in *Cancel by Tracking and select 'get data'*
- Review shipment details to ensure the correct shipment has been pulled in.
- Click on *Cancel Shipment*

| ip From | Addres | SERVOT                      | RONICS INC    |         | (       | Se .               |                    |         | Clea  | ar Screen    | Item                                 | Master | Print | ler Setup |           |           | v Re I |  |
|---------|--------|-----------------------------|---------------|---------|---------|--------------------|--------------------|---------|-------|--------------|--------------------------------------|--------|-------|-----------|-----------|-----------|--------|--|
| Manua   | I PO   | /Delivery N                 | umber: 1801   | 496797  |         | 6 <sub>0</sub> 0   | Get Data           | Cance   | Shipm | ent Cancel t | y Trackin <u>g</u>                   | j:     |       |           | Ship Date | e: 14.11. | 2019   |  |
| hip To  | o Add  | ress                        |               |         |         |                    |                    |         |       | Ship Met     | hod De                               | tails  |       |           |           |           |        |  |
| :       | Ph     | oenix Grant                 | Street-New Pt | s 6     | Contact | Hon                | eywell Internation | nal Inc |       | Standard:    | UPS GRO                              | OUND   | v     |           |           |           |        |  |
|         | 172    | 1720 East Grant Street Add: |               |         |         |                    | Expedite:          |         |       |              |                                      |        |       |           |           |           |        |  |
| Cit     | /: PH  | PHOENIX State: AZ           |               |         |         | Payment: Honeywell |                    |         |       |              |                                      |        |       |           |           |           |        |  |
| Count   | y: US  | US Zip C : 8                |               |         |         | 8503               | 85034-3442         |         |       |              | Ref.#1: 3502517901/1014-100A Ref #2: |        |       |           |           |           |        |  |
| Phone   | 2      |                             |               |         | Ema     | 1:                 |                    |         |       | Weight Unit  | LBS                                  | , Dims | : IN  | v         |           |           |        |  |
|         |        |                             |               |         |         |                    |                    |         |       | LTL N :      |                                      |        |       |           |           |           |        |  |
|         |        |                             |               |         |         |                    |                    |         |       |              |                                      |        |       |           |           |           |        |  |
|         |        |                             |               |         |         |                    |                    |         |       |              |                                      |        |       |           |           |           |        |  |
| ems t   | o be l | Packed                      |               |         |         |                    |                    |         |       | Han          | dling U                              | nits   |       |           |           |           |        |  |
|         |        | Ded No                      | Description   | Tot Oty | Bal Otv | Partial            | Del Due Date       | PO#     | Sr    |              | Han                                  | Wt     | Dim   | Trac      | C00       | Ship      |        |  |
| Ite     | em No  | Part No                     | Description   | TOL GUY | Duruny  | i sirtisi          |                    |         |       |              |                                      |        |       |           |           |           |        |  |

#### If You Need To Start Over...Follow the Three Steps to Cancel Your Shipments

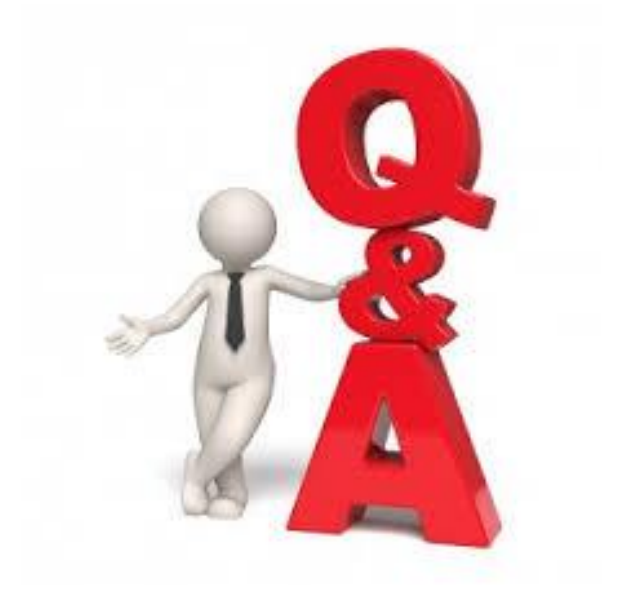

### Thank you for your Participation!

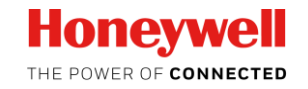